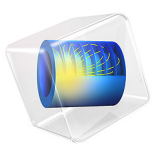

# Tensile Test with Strain Rate Dependent Plasticity

# Introduction

When a metal is deformed plastically at a high strain rate, the hardening function will exhibit higher values than at quasistatic conditions. That is, a higher stress is reached for a certain strain.

In this example, the Johnson-Cook material model is used to simulate this behavior for a tensile test run at different loading rates. The current yield stress  $\sigma_{ys}$  is in this model described by Equation 1.

$$\sigma_{\rm ys}(\varepsilon_{\rm pe}) = (\sigma_{\rm ys0} + k\varepsilon_{\rm pe}^n) \left( 1 + C \max\left(0, \log\left(\frac{\dot{\varepsilon}_{\rm pe}}{\dot{\varepsilon}_0}\right)\right) \right) (1 - f(T_{\rm h})) \tag{1}$$

Here,  $\sigma_{ys0}$ , k, n, C, and  $\varepsilon_0$  are material parameters. The function  $f(T_h)$  describes the temperature softening, where  $T_h$  is a normalized temperature. It is often expressed as  $f(T_h) = T_h^m$  where m is a material parameter.

The current yield stress is a product of three factors:

- A standard strain hardening of the Ludvik form, with two parameters (*k* and *n*).
- A strain rate dependent factor with two parameters (C and ε<sub>0</sub>). The reference strain rate ε<sub>0</sub> is the one at which k and n are determined.
- A temperature dependent factor for softening. The reference temperature used to define  $T_{\rm h}$  is typically the one at which k and n are determined.

In the model, four different strain rates are investigated. Two different studies are performed. In the first study, both strain rate hardening and temperature softening are included, while in the second study, only the strain rate hardening is considered.

The analysis is coupled to a heat transfer analysis, in which the heating caused by the plastic deformation is included. Due to this, the temperature will increase during the process, which is the source of the thermal softening.

# GEOMETRY

A 100 mm long cylindrical test specimen having a diameter of 10 mm in its central section is used. The detailed geometry is shown in Figure 1..

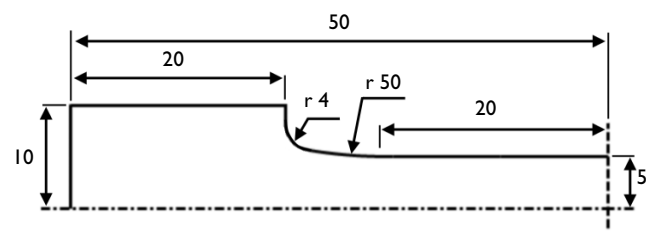

Figure 1: Geometry of the test specimen.

Axisymmetry is assumed, and only one half of the specimen is modeled due to the symmetry in the axial direction.

# MATERIAL MODEL

The material is steel with properties as shown in Table 1

| TABLE I: | MATERIAL | PROPERTIES. |
|----------|----------|-------------|
|          |          |             |

| PROPERTY                           | SYMBOL             | VALUE                     |
|------------------------------------|--------------------|---------------------------|
| Young's Modulus                    | E                  | 200 GPa                   |
| Poisson's ratio                    | ν                  | 0.3                       |
| Coefficient of thermal expansion   | α                  | 12.3·10 <sup>-6</sup> 1/K |
| Initial yield strength             | $\sigma_{ys0}$     | 400 MPa                   |
| Strength coefficient               | k                  | 200 MPa                   |
| Hardening exponent                 | n                  | 0.5                       |
| Reference strain rate              | $\dot{\epsilon}_0$ | /s                        |
| Strain rate strength coefficient   | C                  | 0.12                      |
| Temperature exponent               | m                  | 0.6                       |
| Reference temperature              | $T_{ref}$          | 293.15 K                  |
| Melting temperature                | $T_{\rm m}$        | 1700 K                    |
| Thermal conductivity               | k                  | 44.5 W/(m·K)              |
| Mass denisty                       | ρ                  | 7850 kg/m <sup>3</sup>    |
| Heat capacity at constant pressure | $c_{p}$            | 475 J/(kg·K)              |

#### **BOUNDARY CONDITIONS**

## Mechanical

At the thick end of the specimen, the displacement is prescribed in the axial direction. The displacement varies linearly with time, and the maximum elongation of the specimen is 10 mm. This elongation corresponds to an average strain of 10%, but since the plastic deformation occurs only in the thinner part of the specimen, the actual plastic strains will be of the order 20%.

Symmetry conditions are applied in the axial direction at the symmetry plane.

### Thermal

On all external boundaries, free convection to external room temperature (293.15 K) is assumed. The heat transfer coefficient is assumed to be  $15 \text{ W/(m}^2\text{K})$ .

# HEAT GENERATION

The inelastic deformation causes heat generation. The generated power per unit volume is the product of stress and the rate of plastic strain:

$$q = \sigma : \varepsilon_{\rm pl} \tag{2}$$

This power is used as a source term in the heat transfer analysis through the **Thermal Expansion** multiphysics coupling.

# THERMAL EXPANSION

Due to the heating, there will also be some thermal expansion of the specimen. This is included in the analysis through the **Thermal Expansion** multiphysics coupling, even though the effect is not large. The ratio between the thermal strain and the plastic strain can be estimated if the heat produced by plastic dissipation is assumed not to be conducted away from where it is generated:

$$\frac{\varepsilon_{\rm th}}{\varepsilon_{\rm pl}} = \frac{\alpha \Delta T}{\varepsilon_{\rm pl}} = \frac{\alpha \sigma_{\rm y} \varepsilon_{\rm pl}}{\varepsilon_{\rm pl} \rho c_{\rm p}} = \frac{\alpha \sigma_{\rm y}}{\rho c_{\rm p}} = \frac{12.3 \cdot 10^{-6} \cdot 4 \cdot 10^8}{7850 \cdot 475} \approx 1.3 \cdot 10^{-3}$$
(3)

# Results and Discussion

In Figure 2, a general overview of the stress state is shown for the highest loading rate in the first study. The stress in the central part is about 600 MPa, whereas the initial yield stress is 400 MPa. It can be found that the plastic strain at this stage is approximately 20%, and the contributions to the current stress can be estimated from Equation 1 as

 $(400 \text{ MPa} + 200 \text{ MPa} \cdot 0.2^{0.5})(1 + 0.12 \cdot \log(29))(1 - 0.025^{0.6}) = 489 \text{ MPa} \cdot 1.36 \cdot 0.89$ 

Thus, there is about 22% strain hardening, 36% strain rate hardening, and 11% temperature softening.

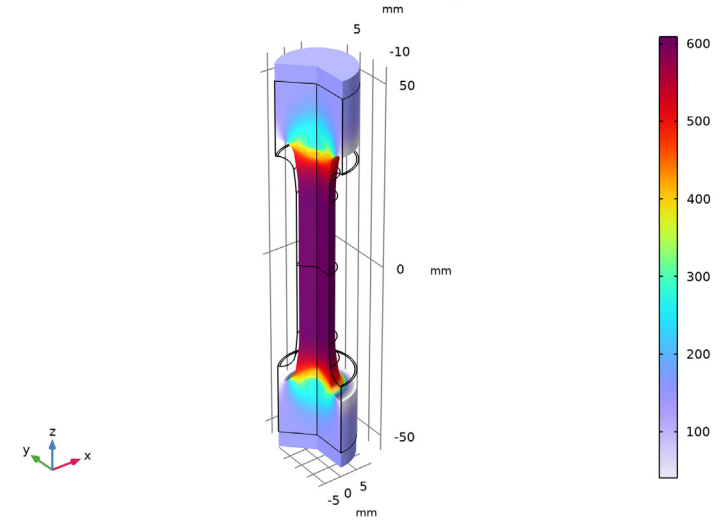

strainRate(4)=10 1/s Time=0.01 s Surface: von Mises stress, Gauss point evaluation (MPa)

Figure 2: Distribution of von Mises stress at the end of the tensile test at the highest strain rate.

The influence of the strain rate is shown in Figure 3. The axial stress at the center of the bar is plotted as a function of the axial strain. Since the stress state is close to uniaxial, this graph essentially shows the constitutive law. For the two lower strain rates, the strain rate hardening effect is negligible since these are below the reference strain rate. It becomes significant when the average strain rate approaches 1/s. Figure 4 shows a corresponding graph of what would be measured in a testing machine, that is the total force versus the end point displacement.

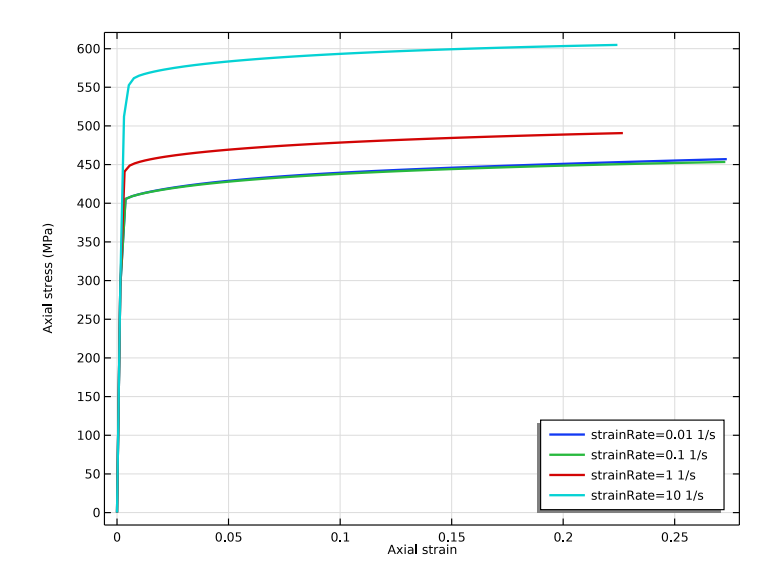

Figure 3: Axial stress and strain at the center of the test specimen for the four tensile tests at different strain rates.

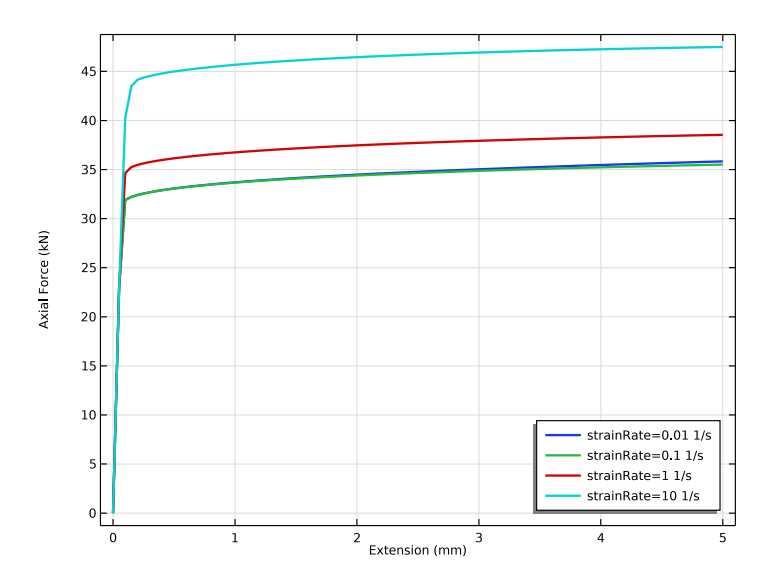

Figure 4: Force versus displacement for the four tensile tests at different strain rates.

#### 6 | TENSILE TEST WITH STRAIN RATE DEPENDENT PLASTICITY

In the second study, the temperature softening part of the constitutive law is switched off. The effect on the stress-strain relation is shown in Figure 5. Without the thermal softening effect, the hardening is much more pronounced. It can also be noted that the curves for the two lowest strain rates now completely coincide. The small difference that could be seen in Figure 3 was an effect of heating only.

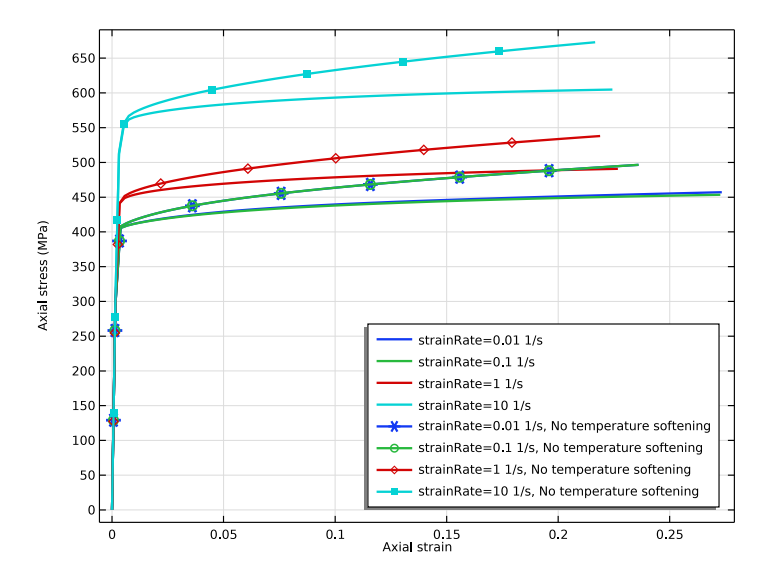

Figure 5: Comparison of stress vs. strain with and without thermal softening.

In Figure 6, the plastic strain distribution at the end of the experiment is shown for all four loading rates in the first study. At the lower strain rates, the maximum plastic deformation occurs in the central parts of the bar, whereas at the higher strain rates, the peak value actually occurs in a region closer to the loaded end. This redistribution is an effect of the thermal softening. The temperature will be higher at the center of the specimen at low loading rates.

In Figure 7, the final temperature is shown. At the lowest loading rate, the whole process takes 100 s. There is thus enough time for a substantial redistribution of the temperature field. At the two highest loading rates, the temperature field to a large extent matches the strain distribution, since the time is not sufficient for any substantial diffusion of heat. The temperature is however higher at the highest loading rate, since the strain rate hardening causes a higher stress and thus a larger heat production for the same strain.

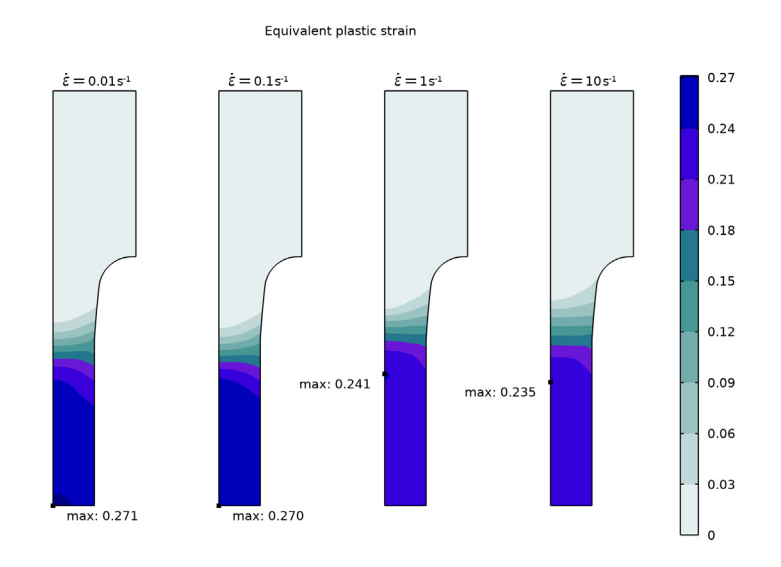

Figure 6: Distribution of plastic strain at the end of the process for all four strain rates.

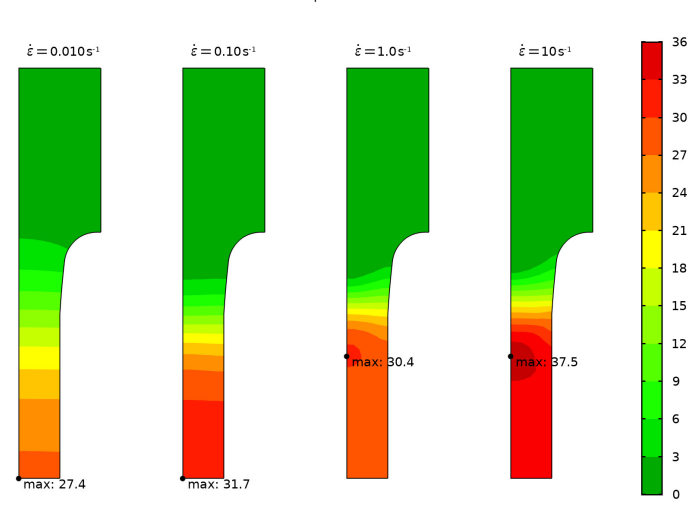

Temperature increase

Figure 7: Temperature distribution at the end of the process for all four strain rates.

# 8 | TENSILE TEST WITH STRAIN RATE DEPENDENT PLASTICITY

Note that all analyses were performed using an assumption of geometric linearity in order to speed up analysis and simplify comparisons. In reality, geometric nonlinearity should be taken into account. Without that, the strain localization ('necking') that may occur at the center of the bar cannot be predicted.

**Application Library path:** Nonlinear\_Structural\_Materials\_Module/ Plasticity/strain\_rate\_dependent\_plasticity

# Modeling Instructions

From the File menu, choose New.

# NEW

In the New window, click 🔗 Model Wizard.

# MODEL WIZARD

- I In the Model Wizard window, click 🚈 2D Axisymmetric.
- 2 In the Select Physics tree, select Structural Mechanics>Thermal-Structure Interaction> Thermal Stress, Solid.
- 3 Click Add.
- 4 Click 🔿 Study.
- 5 In the Select Study tree, select General Studies>Time Dependent.
- 6 Click 🗹 Done.

# GLOBAL DEFINITIONS

Parameters 1

- I In the Model Builder window, under Global Definitions click Parameters I.
- 2 In the Settings window for Parameters, locate the Parameters section.
- **3** In the table, enter the following settings:

| Name      | Expression | Value | Description                  |
|-----------|------------|-------|------------------------------|
| totL      | 100[mm]    | 0.1 m | Total length of the specimen |
| avgStrain | 0.1        | 0.1   | Average strain               |

| Name       | Expression           | Value   | Description                            |
|------------|----------------------|---------|----------------------------------------|
| wMax       | avgStrain*totL/2     | 0.005 m | Max displacement of the symmetric half |
| strainRate | 0.1[1/s]             | 0.1 1/s | Strain rate                            |
| tFinal     | avgStrain/strainRate | ls      | End time                               |

# GEOMETRY I

- I In the Model Builder window, under Component I (compl) click Geometry I.
- 2 In the Settings window for Geometry, locate the Units section.
- 3 From the Length unit list, choose mm.

Polygon I (poll)

- I In the Geometry toolbar, click / Polygon.
- 2 In the Settings window for Polygon, locate the Object Type section.
- 3 From the Type list, choose Open curve.
- 4 Locate the Coordinates section. From the Data source list, choose Vectors.
- **5** In the **r** text field, type 5 5 0 0 10 10 6.01.
- 6 In the z text field, type 20 0 0 50 50 30 30.

# Quadratic Bézier I (qbI)

- I In the Geometry toolbar, click 🚧 More Primitives and choose Quadratic Bézier.
- 2 In the Settings window for Quadratic Bézier, locate the Control Points section.
- **3** In row **I**, set **r** to **6.01**.
- 4 In row I, set z to 30.
- 5 In row 2, set r to 5.25.
- 6 In row 2, set z to 25.
- 7 In row 3, set r to 5.
- 8 In row 3, set z to 20.

# Convert to Solid 1 (csol1)

- I In the Geometry toolbar, click 🙀 Conversions and choose Convert to Solid.
- 2 Click in the Graphics window and then press Ctrl+A to select both objects.
- 3 In the Settings window for Convert to Solid, click 틤 Build Selected.

#### Fillet I (fill)

I In the **Geometry** toolbar, click **Fillet**.

- 2 On the object csoll, select Point 5 only.
- 3 In the Settings window for Fillet, locate the Radius section.
- **4** In the **Radius** text field, type 4.
- 5 Click 틤 Build Selected.

# SOLID MECHANICS (SOLID)

#### Symmetry Plane 1

- I In the Model Builder window, under Component I (comp1) right-click Solid Mechanics (solid) and choose More Constraints>Symmetry Plane.
- **2** Select Boundary 2 only.

# Prescribed Displacement I

- I In the Physics toolbar, click Boundaries and choose Prescribed Displacement.
- 2 Select Boundary 3 only.
- **3** In the **Settings** window for **Prescribed Displacement**, locate the **Prescribed Displacement** section.
- 4 Select the Prescribed in z direction check box.
- **5** In the  $u_{0z}$  text field, type wMax\*t/tFinal.

# Linear Elastic Material I

In the Model Builder window, click Linear Elastic Material I.

#### Plasticity I

- I In the Physics toolbar, click Attributes and choose Plasticity.
- 2 In the Settings window for Plasticity, locate the Plasticity Model section.
- 3 Find the Isotropic hardening model subsection. From the list, choose Johnson-Cook.

## ADD MATERIAL

- I In the Home toolbar, click 🙀 Add Material to open the Add Material window.
- 2 Go to the Add Material window.
- 3 In the tree, select **Built-in>Structural steel**.
- 4 Right-click and choose Add to Component I (compl).
- 5 In the Home toolbar, click 🙀 Add Material to close the Add Material window.

## MATERIALS

Structural steel (mat1)

I In the Settings window for Material, locate the Material Contents section.

**2** In the table, enter the following settings:

| Property                         | Variable    | Value    | Unit | Property group                  |
|----------------------------------|-------------|----------|------|---------------------------------|
| Initial yield stress             | sigmags     | 400[MPa] | Pa   | Elastoplastic material<br>model |
| Strength coefficient             | k_jcook     | 200[MPa] | Pa   | Johnson-Cook                    |
| Hardening exponent               | n_jcook     | 0.5      | I    | Johnson-Cook                    |
| Reference strain rate            | epet0_jcook | 1        | l/s  | Johnson-Cook                    |
| Strain rate strength coefficient | C_jcook     | 0.12     | 1    | Johnson-Cook                    |
| Temperature<br>exponent          | m_jcook     | 0.6      |      | Johnson-Cook                    |

# HEAT TRANSFER IN SOLIDS (HT)

In the Model Builder window, under Component I (compl) click Heat Transfer in Solids (ht).

# Heat Flux 1

- I In the Physics toolbar, click Boundaries and choose Heat Flux.
- 2 In the Settings window for Heat Flux, locate the Heat Flux section.
- **3** From the Flux type list, choose Convective heat flux.
- **4** In the *h* text field, type 15.
- **5** Select Boundaries 4–8 only.

#### MULTIPHYSICS

Thermal Expansion 1 (tel)

- I In the Model Builder window, under Component I (compl)>Multiphysics click Thermal Expansion I (tel).
- 2 In the Settings window for Thermal Expansion, locate the Heat Sources section.
- **3** Clear the **Thermoelastic damping** check box.
- 4 Select the Mechanical losses check box.

As a default, the losses due to material nonlinearities are not computed. You have to explicitly enable that to get access to the heat source.

- **5** Click the **5** Show More Options button in the Model Builder toolbar.
- 6 In the Show More Options dialog box, in the tree, select the check box for the node Physics>Advanced Physics Options.
- 7 Click OK.

# SOLID MECHANICS (SOLID)

Linear Elastic Material I

- I In the Model Builder window, under Component I (comp1)>Solid Mechanics (solid) click Linear Elastic Material I.
- **2** In the **Settings** window for **Linear Elastic Material**, click to expand the **Energy Dissipation** section.
- 3 Select the Calculate dissipated energy check box.

# MESH I

- I In the Model Builder window, under Component I (compl) click Mesh I.
- 2 In the Settings window for Mesh, locate the Sequence Type section.
- **3** From the list, choose **User-controlled mesh**.

#### Size Expression 1

- I In the Model Builder window, right-click Free Triangular I and choose Size Expression.
- 2 In the Settings window for Size Expression, locate the Element Size Expression section.
- **3** In the **Size expression** text field, type if(z<30[mm],1[mm],3[mm]).
- 4 Click 📗 Build All.

#### STUDY I: WITH THERMAL SOFTENING

- I In the Model Builder window, click Study I.
- 2 In the Settings window for Study, type Study 1: With Thermal Softening in the Label text field.

# Parametric Sweep

- I In the Study toolbar, click **Parametric Sweep**.
- 2 In the Settings window for Parametric Sweep, locate the Study Settings section.
- 3 Click + Add.

**4** In the table, enter the following settings:

| Parameter name           | Parameter value list | Parameter unit |
|--------------------------|----------------------|----------------|
| strainRate (Strain rate) | 0.01 0.1 1 10        | 1/s            |

Step 1: Time Dependent

- I In the Model Builder window, click Step I: Time Dependent.
- 2 In the Settings window for Time Dependent, locate the Study Settings section.
- 3 In the Output times text field, type range(0,0.01\*tFinal,0.1\*tFinal) range(0.12\*tFinal,0.02\*tFinal,tFinal).

Solution 1 (soll)

- I In the Study toolbar, click **The Show Default Solver**.
- 2 In the Model Builder window, expand the Solution I (soll) node, then click Time-Dependent Solver I.
- **3** In the **Settings** window for **Time-Dependent Solver**, click to expand the **Time Stepping** section.
- 4 From the Steps taken by solver list, choose Strict.
- **5** In the **Study** toolbar, click **= Compute**.

# RESULTS

Examine the distribution of stress after the fastest deformation.

Mirror 3D I

- I In the **Results** toolbar, click **More Datasets** and choose **Mirror 3D**.
- 2 In the Settings window for Mirror 3D, locate the Plane Data section.
- 3 From the Plane list, choose XY-planes.

# Stress, 3D (solid)

- I In the Model Builder window, under Results click Stress, 3D (solid).
- 2 In the Settings window for 3D Plot Group, locate the Data section.
- 3 From the Dataset list, choose Mirror 3D I.

### Surface 1

- I In the Model Builder window, expand the Stress, 3D (solid) node, then click Surface I.
- 2 In the Settings window for Surface, locate the Expression section.
- 3 From the Unit list, choose MPa.
- 4 In the Stress, 3D (solid) toolbar, click 💿 Plot.

# Stress vs. Strain

Add a graph comparing axial stress vs. strain at the center of the specimen for all strain rates.

- I In the Home toolbar, click 🚛 Add Plot Group and choose ID Plot Group.
- 2 In the Settings window for ID Plot Group, type Stress vs. Strain in the Label text field.
- 3 Locate the Data section. From the Dataset list, choose Study I: With Thermal Softening/ Parametric Solutions I (sol2).

Point Graph 1

- I Right-click Stress vs. Strain and choose Point Graph.
- **2** Select Point 1 only.
- 3 In the Settings window for Point Graph, locate the y-Axis Data section.
- 4 In the **Expression** text field, type solid.sz.
- 5 From the Unit list, choose MPa.
- 6 Locate the x-Axis Data section. From the Axis source data list, choose Inner solutions.
- 7 From the Parameter list, choose Expression.
- **8** In the **Expression** text field, type solid.eZZ.
- 9 Click to expand the Coloring and Style section. In the Width text field, type 2.
- **IO** Click to expand the **Legends** section. Select the **Show legends** check box.

II Find the Include subsection. Clear the **Point** check box.

# Stress vs. Strain

- I In the Model Builder window, click Stress vs. Strain.
- 2 In the Settings window for ID Plot Group, click to expand the Title section.
- **3** From the **Title type** list, choose **None**.
- 4 Locate the Plot Settings section. Select the x-axis label check box.
- **5** In the associated text field, type Axial strain.
- 6 Select the y-axis label check box.
- 7 In the associated text field, type Axial stress (MPa).
- 8 Locate the Legend section. From the Position list, choose Lower right.
- 9 In the Stress vs. Strain toolbar, click 💿 Plot.

# DEFINITIONS

Add also a graph of the force as function of displacement. To get the force, you need to sum the reaction forces over the boundary having the prescribed displacement. After defining a new variable, you must update the solution to make that variable accessible for postprocessing.

# Integration 1 (intop1)

- I In the Definitions toolbar, click *P* Nonlocal Couplings and choose Integration.
- 2 In the Settings window for Integration, locate the Source Selection section.
- **3** From the Geometric entity level list, choose Boundary.
- 4 Select Boundary 3 only.
- 5 Locate the Advanced section. From the Method list, choose Summation over nodes.

## Variables I

- I In the Model Builder window, right-click Definitions and choose Variables.
- 2 In the Settings window for Variables, locate the Variables section.
- **3** In the table, enter the following settings:

| Name | Expression                   | Unit | Description |
|------|------------------------------|------|-------------|
| Fz   | <pre>intop1(solid.RFz)</pre> | N    | Axial Force |

## STUDY I: WITH THERMAL SOFTENING

In the **Study** toolbar, click *C* **Update Solution**.

#### RESULTS

# Force vs. Displacement

- I In the Home toolbar, click 🚛 Add Plot Group and choose ID Plot Group.
- 2 In the Settings window for ID Plot Group, type Force vs. Displacement in the Label text field.
- 3 Locate the Data section. From the Dataset list, choose Study I: With Thermal Softening/ Parametric Solutions I (sol2).
- 4 Locate the Legend section. From the Position list, choose Lower right.

#### Global I

- I Right-click Force vs. Displacement and choose Global.
- 2 In the Settings window for Global, locate the y-Axis Data section.

**3** In the table, enter the following settings:

| Expression | Unit | Description |
|------------|------|-------------|
| Fz         | kN   | Axial Force |

- 4 Locate the x-Axis Data section. From the Axis source data list, choose Inner solutions.
- 5 From the Parameter list, choose Expression.
- 6 In the **Expression** text field, type 2\*wMax\*t/tFinal.
- 7 Click to expand the Coloring and Style section. In the Width text field, type 2.
- 8 Locate the x-Axis Data section. In the Expression text field, type wMax\*t/tFinal.
- **9** Select the **Description** check box.
- **IO** In the associated text field, type Extension.
- II Click to expand the Legends section. Find the Include subsection. Clear the Description check box.
- 12 In the Force vs. Displacement toolbar, click 💿 Plot.

Force vs. Displacement

- I In the Model Builder window, click Force vs. Displacement.
- 2 In the Settings window for ID Plot Group, locate the Title section.
- **3** From the **Title type** list, choose **None**.
- **4** In the Force vs. Displacement toolbar, click **O** Plot.

# ROOT

Add a second study in which the temperature softening is ignored.

# ADD STUDY

- 2 Go to the Add Study window.
- 3 Find the Studies subsection. In the Select Study tree, select General Studies> Time Dependent.
- 4 Right-click and choose Add Study.
- 5 In the Home toolbar, click Add Study to close the Add Study window.

# STUDY 2: WITHOUT THERMAL SOFTENING

In the **Settings** window for **Study**, type **Study 2:** Without Thermal Softening in the **Label** text field.

Parametric Sweep

- I In the **Study** toolbar, click **Parametric Sweep**.
- 2 In the Settings window for Parametric Sweep, locate the Study Settings section.
- 3 Click + Add.
- 4 In the table, enter the following settings:

| Parameter name           | Parameter value list | Parameter unit |
|--------------------------|----------------------|----------------|
| strainRate (Strain rate) | 0.01 0.1 1 10        | 1/s            |

# Step 1: Time Dependent

- I In the Model Builder window, click Step I: Time Dependent.
- 2 In the Settings window for Time Dependent, locate the Study Settings section.
- 3 In the **Output times** text field, type range(0,0.01\*tFinal,0.1\*tFinal) range(0.12\*tFinal,0.02\*tFinal,tFinal).

# SOLID MECHANICS (SOLID)

#### Plasticity 2

- I In the Model Builder window, under Component I (comp1)>Solid Mechanics (solid)> Linear Elastic Material I right-click Plasticity I and choose Duplicate.
- 2 In the Settings window for Plasticity, locate the Plasticity Model section.
- **3** Find the **Thermal softening model** subsection. From the list, choose **No thermal softening**.

#### STUDY I: WITH THERMAL SOFTENING

#### Step 1: Time Dependent

- I In the Model Builder window, under Study I: With Thermal Softening click Step I: Time Dependent.
- 2 In the Settings window for Time Dependent, locate the Physics and Variables Selection section.
- **3** Select the Modify model configuration for study step check box.
- 4 In the tree, select Component I (Comp1)>Solid Mechanics (Solid)> Linear Elastic Material I>Plasticity 2.
- 5 Right-click and choose **Disable**.

#### STUDY 2: WITHOUT THERMAL SOFTENING

Solution 7 (sol7)

- I In the Study toolbar, click **Show Default Solver**.
- 2 In the Model Builder window, expand the Solution 7 (sol7) node, then click Time-Dependent Solver I.
- 3 In the Settings window for Time-Dependent Solver, locate the Time Stepping section.
- 4 From the Steps taken by solver list, choose Strict.
- 5 In the Model Builder window, click Study 2: Without Thermal Softening.
- 6 In the Settings window for Study, locate the Study Settings section.
- 7 Clear the Generate default plots check box.
- 8 In the **Study** toolbar, click **= Compute**.

# RESULTS

#### Point Graph 2

- I In the Model Builder window, under Results>Stress vs. Strain right-click Point Graph I and choose Duplicate.
- 2 In the Settings window for Point Graph, locate the Data section.
- 3 From the Dataset list, choose Study 2: Without Thermal Softening/ Parametric Solutions 2 (sol8).
- 4 Locate the Coloring and Style section. From the Color list, choose Cycle (reset).
- 5 Find the Line markers subsection. From the Marker list, choose Cycle.
- 6 Locate the Legends section. Find the Prefix and suffix subsection. In the Suffix text field, type, No temperature softening.
- 7 In the Stress vs. Strain toolbar, click 💿 Plot.

#### Equivalent Plastic Strain (solid)

Create a plot comparing the distribution of plastic strains at the end of the process for all four strain rates.

- I In the Model Builder window, under Results click Equivalent Plastic Strain (solid).
- 2 In the Settings window for 2D Plot Group, locate the Data section.
- 3 From the Parameter value (strainRate (1/s)) list, choose 0.01.
- 4 Click to expand the Title section. From the Title type list, choose Manual.
- 5 In the Title text area, type Equivalent plastic strain.

- 6 Clear the Parameter indicator text field.
- 7 Click to expand the **Plot Array** section. Select the **Enable** check box.
- 8 In the Relative padding text field, type 1.

### Contour I

- I In the Model Builder window, expand the Equivalent Plastic Strain (solid) node, then click Contour I.
- 2 In the Settings window for Contour, locate the Levels section.
- **3** From the **Entry method** list, choose **Levels**.
- 4 In the Levels text field, type range(0,0.03,0.27).
- 5 In the Equivalent Plastic Strain (solid) toolbar, click 🗿 Plot.

# Equivalent Plastic Strain (solid)

In the Model Builder window, click Equivalent Plastic Strain (solid).

#### Max/Min Surface I

- I In the Equivalent Plastic Strain (solid) toolbar, click More Plots and choose Max/ Min Surface.
- 2 In the Settings window for Max/Min Surface, locate the Expression section.
- 3 In the Expression text field, type solid.epeGp.
- 4 Click to expand the Advanced section. Locate the Display section. From the Display list, choose Max.
- 5 Locate the Text Format section. In the Display precision text field, type 3.
- 6 Click to expand the Plot Array section. Select the Manual indexing check box.

## Annotation I

- I Right-click Equivalent Plastic Strain (solid) and choose Annotation.
- 2 In the Settings window for Annotation, locate the Position section.
- **3** In the **Z** text field, type totL/2.
- 4 Locate the Annotation section. From the Geometry level list, choose Global.
- 5 In the Text text field, type \$\dot \varepsilon = eval(strainRate,1/s,1) \;
   \mathrm s^{-1}\$.
- 6 Select the LaTeX markup check box.
- 7 Locate the Coloring and Style section. Clear the Show point check box.
- 8 Click to expand the Advanced section. In the Expression precision text field, type 2.
- 9 Locate the Coloring and Style section. From the Anchor point list, choose Lower left.

10 Click to expand the Plot Array section. Select the Manual indexing check box.

II In the Equivalent Plastic Strain (solid) toolbar, click 💿 Plot.

**12** Click the **Com Extents** button in the **Graphics** toolbar.

# Annotation I, Contour I, Max/Min Surface I

- I In the Model Builder window, under Results>Equivalent Plastic Strain (solid), Ctrl-click to select Contour I, Max/Min Surface I, and Annotation I.
- 2 Right-click and choose Duplicate.

## Contour 2

- I In the Settings window for Contour, locate the Data section.
- 2 From the Dataset list, choose Study I: With Thermal Softening/ Parametric Solutions I (sol2).
- 3 From the Parameter value (strainRate (1/s)) list, choose 0.1.
- 4 Click to expand the Inherit Style section. From the Plot list, choose Contour I.
- 5 Locate the Coloring and Style section. Clear the Color legend check box.

#### Max/Min Surface 2

- I In the Model Builder window, click Max/Min Surface 2.
- 2 In the Settings window for Max/Min Surface, locate the Data section.
- 3 From the Dataset list, choose Study I: With Thermal Softening/ Parametric Solutions I (sol2).
- 4 From the Parameter value (strainRate (1/s)) list, choose 0.1.
- 5 Locate the Plot Array section. In the Index text field, type 1.

#### Annotation 2

- I In the Model Builder window, click Annotation 2.
- 2 In the Settings window for Annotation, locate the Data section.
- 3 From the Dataset list, choose Study I: With Thermal Softening/ Parametric Solutions I (sol2).
- 4 From the Parameter value (strainRate (1/s)) list, choose 0.1.
- 5 Locate the Plot Array section. In the Index text field, type 1.

## Annotation 2, Contour 2, Max/Min Surface 2

- I In the Model Builder window, under Results>Equivalent Plastic Strain (solid), Ctrl-click to select Contour 2, Max/Min Surface 2, and Annotation 2.
- 2 Right-click and choose **Duplicate**.

# Contour 3

- I In the Settings window for Contour, locate the Data section.
- 2 From the Parameter value (strainRate (1/s)) list, choose I.

#### Max/Min Surface 3

- I In the Model Builder window, expand the Contour 3 node, then click Results> Equivalent Plastic Strain (solid)>Max/Min Surface 3.
- 2 In the Settings window for Max/Min Surface, locate the Data section.
- 3 From the Parameter value (strainRate (1/s)) list, choose I.
- 4 Locate the Coloring and Style section. From the Anchor point list, choose Upper right.
- **5** Locate the **Plot Array** section. In the **Index** text field, type **2**.

## Annotation 3

- I In the Model Builder window, expand the Max/Min Surface 3 node, then click Results> Equivalent Plastic Strain (solid)>Annotation 3.
- 2 In the Settings window for Annotation, locate the Data section.
- 3 From the Parameter value (strainRate (1/s)) list, choose I.
- 4 Locate the Plot Array section. In the Index text field, type 2.

# Annotation 3, Contour 3, Max/Min Surface 3

- I In the Model Builder window, under Results>Equivalent Plastic Strain (solid), Ctrl-click to select Contour 3, Max/Min Surface 3, and Annotation 3.
- 2 Right-click and choose **Duplicate**.

#### Annotation 4, Contour 4

- I In the Model Builder window, under Results>Equivalent Plastic Strain (solid), Ctrl-click to select Contour 4 and Annotation 4.
- 2 In the Settings window for Contour, locate the Data section.
- 3 From the Parameter value (strainRate (1/s)) list, choose 10.

### Max/Min Surface 4

- I In the Model Builder window, expand the Results>Equivalent Plastic Strain (solid)> Contour 4 node, then click Results>Equivalent Plastic Strain (solid)>Max/Min Surface 4.
- 2 In the Settings window for Max/Min Surface, locate the Data section.
- 3 From the Parameter value (strainRate (1/s)) list, choose 10.
- 4 Locate the Plot Array section. In the Index text field, type 3.

#### Annotation 4

- I In the Model Builder window, expand the Max/Min Surface 4 node, then click Results> Equivalent Plastic Strain (solid)>Annotation 4.
- 2 In the Settings window for Annotation, locate the Data section.
- 3 From the Parameter value (strainRate (1/s)) list, choose 10.
- 4 Locate the Plot Array section. In the Index text field, type 3.
- 5 Locate the Annotation section. In the Text text field, type \$\dot \varepsilon =
  eval(strainRate) \; \mathrm s^{-1}\$.

## Equivalent Plastic Strain (solid)

- I In the Model Builder window, click Equivalent Plastic Strain (solid).
- 2 In the Equivalent Plastic Strain (solid) toolbar, click 💿 Plot.
- **3** Click the **Show Grid** button in the **Graphics** toolbar.
- **4** Click the **F Zoom Extents** button in the **Graphics** toolbar.

#### Temperature Increase

Now, compare also the final temperature increase.

- I Right-click Equivalent Plastic Strain (solid) and choose Duplicate.
- 2 In the Model Builder window, click Equivalent Plastic Strain (solid) I.
- 3 In the Settings window for 2D Plot Group, type Temperature Increase in the Label text field.
- 4 Locate the Title section. In the Title text area, type Temperature increase.

## Contour I

- I In the Model Builder window, click Contour I.
- 2 In the Settings window for Contour, locate the Expression section.
- **3** In the **Expression** text field, type T-293.15.
- 4 Locate the Levels section. In the Levels text field, type range(0,3,36).
- 5 Locate the Coloring and Style section. From the Color table list, choose Thermal.

#### Contour 2

- I In the Model Builder window, click Contour 2.
- 2 In the Settings window for Contour, locate the Expression section.
- **3** In the **Expression** text field, type T-minput.Tempref.
- 4 Locate the Levels section. In the Levels text field, type range(0,3,36).

# Contour 3

- I In the Model Builder window, click Contour 3.
- 2 In the Settings window for Contour, locate the Expression section.
- 3 In the Expression text field, type T-minput.Tempref.
- 4 Locate the Levels section. In the Levels text field, type range(0,3,36).

#### Contour 4

- I In the Model Builder window, click Contour 4.
- 2 In the Settings window for Contour, locate the Expression section.
- **3** In the **Expression** text field, type T-minput.Tempref.
- 4 Locate the Levels section. In the Levels text field, type range (0,3,36).

#### Max/Min Surface I

- I In the Model Builder window, click Max/Min Surface I.
- 2 In the Settings window for Max/Min Surface, locate the Expression section.
- **3** In the **Expression** text field, type T-minput.Tempref.

#### Max/Min Surface 2

- I In the Model Builder window, click Max/Min Surface 2.
- 2 In the Settings window for Max/Min Surface, locate the Expression section.
- 3 In the Expression text field, type T-minput.Tempref.

### Max/Min Surface 3

- I In the Model Builder window, click Max/Min Surface 3.
- 2 In the Settings window for Max/Min Surface, locate the Expression section.
- **3** In the **Expression** text field, type T-minput.Tempref.

#### Max/Min Surface 4

- I In the Model Builder window, click Max/Min Surface 4.
- 2 In the Settings window for Max/Min Surface, locate the Expression section.
- **3** In the **Expression** text field, type T-minput.Tempref.
- **4** Click the **Com Extents** button in the **Graphics** toolbar.
- 5 In the **Temperature Increase** toolbar, click **OM Plot**.